## KA15 ファームウェアアップグレード 手順

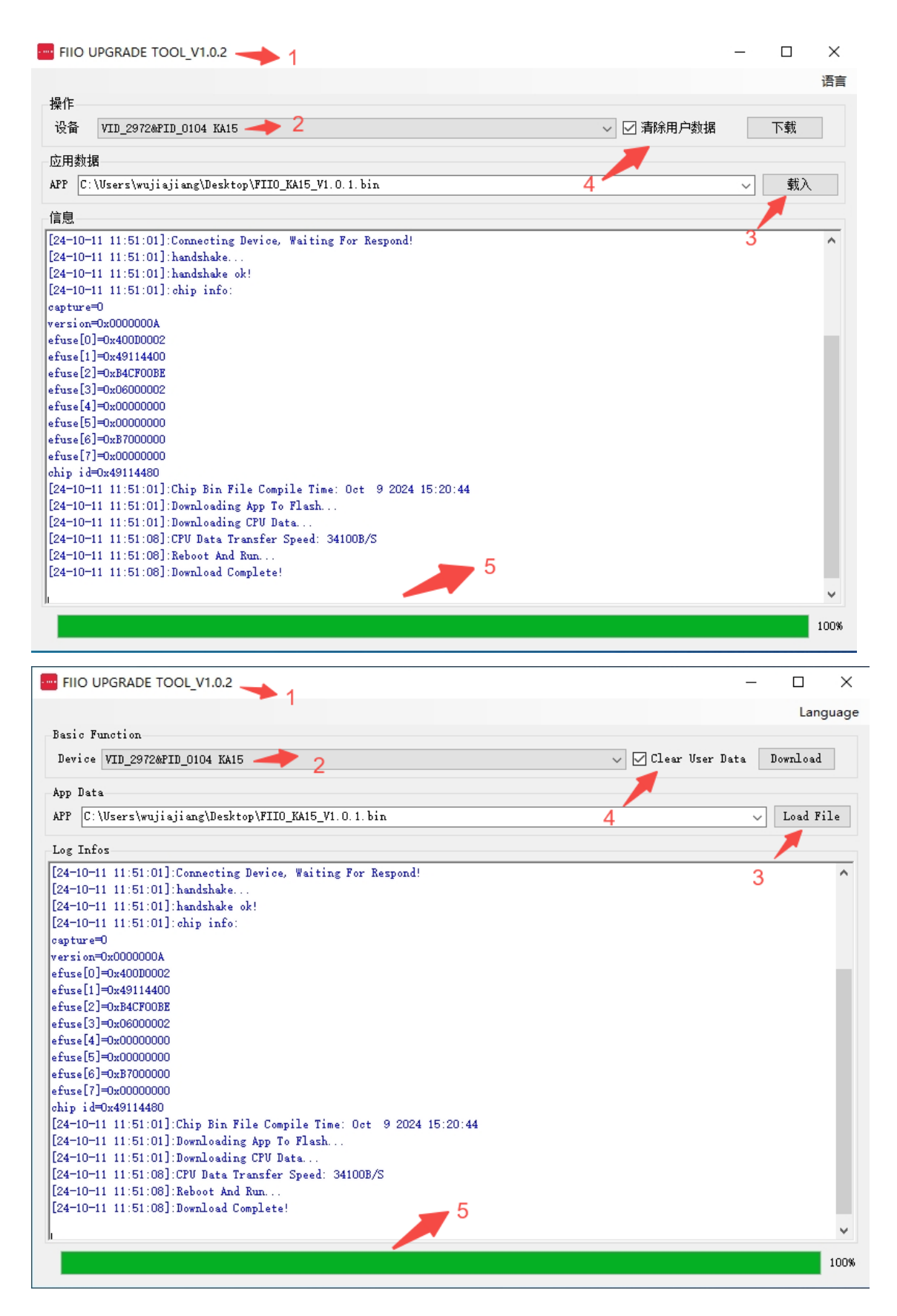

## アップグレード手順:

 まず、アップグレードツールをインストールし、アップグレードツールを実行して、USB ポートを介して KA15 を Windows コンピューターに接続します(アップグレードツールは Mac コンピューターでは使用できません)。
 VID\_2972-PID\_0104 KA15 または VID\_2972-PID\_0104 という名前のデバイスを選択します。
 [Load File] をクリックし、対応するアップグレード ファームウェア「FIIO\_KA15\_V1.0.4.bin」を選択します。

4.ユーザーデータを消去するかどうかはあなた次第です。選択しない場合、新しいファームウェアは以前のファー ムウェアの設定を保持します。

5. 「アップグレード」をクリックします。 ツールの下の進行状況バーが緑色で 100% と表示されている場合、 アップグレードは成功しています。

※ アップグレードが成功する前に、USB 接続を正常に保つようにしてください。プラグを差し込んで振 ると、 アップグレードの失敗に接触が悪くなる可能性がありますので、おやめください。

※アップグレードに失敗した場合は、アップグレードに別のデバイスを使用してください。この場合、デバイス名は VID 0666&PID\_888 KA15 または VID 0666&PID\_0888 に変更されます。フォローアップのアップグ レード操作は同じです。

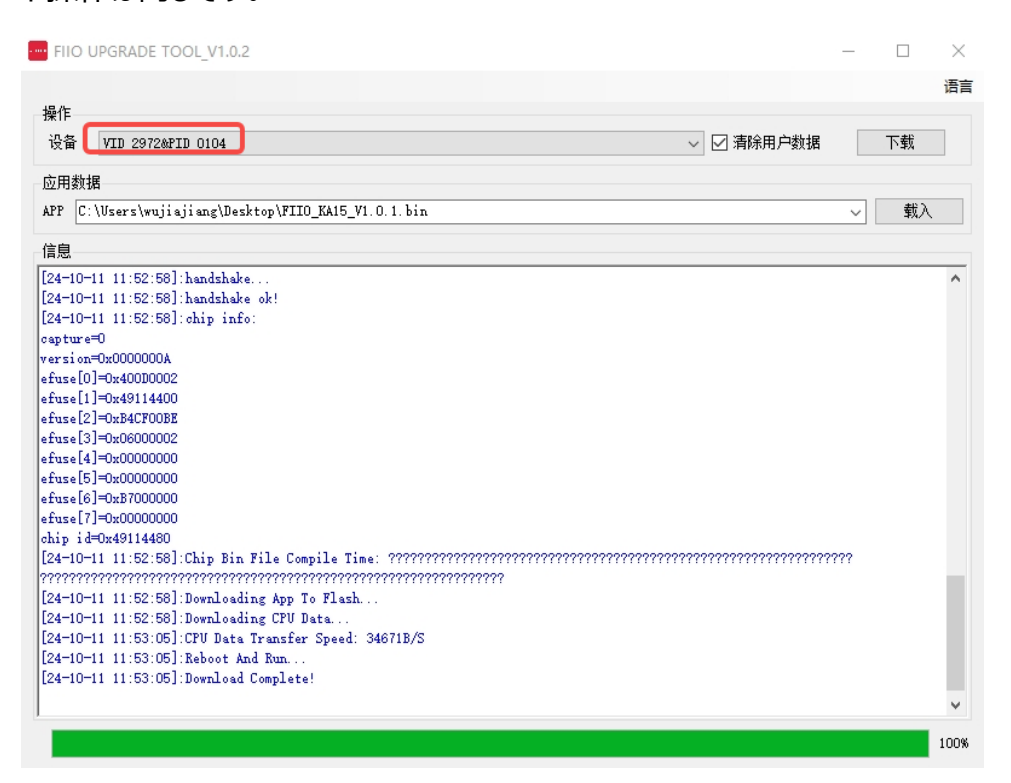

## Web バージョン:<u>https://fiiocontrol.fiio.com/</u>

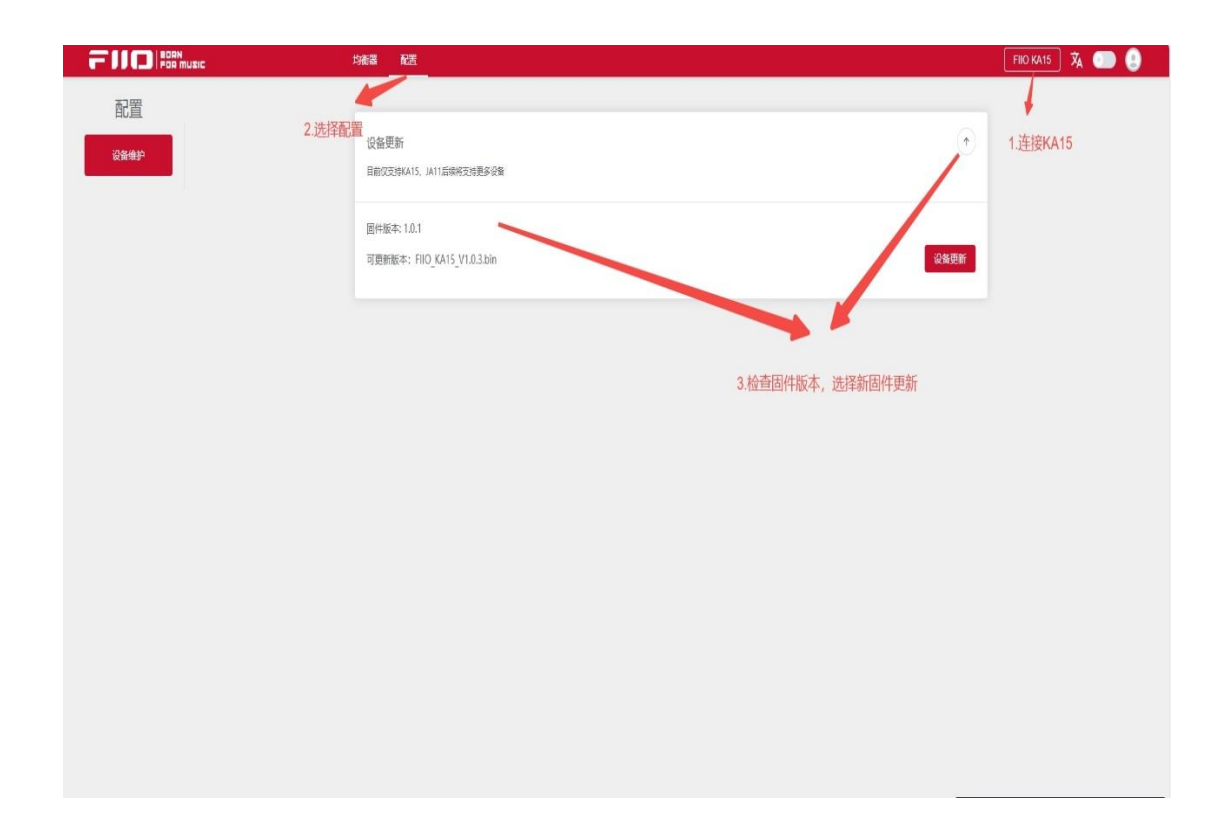

| X 38-141(52)0 |  |
|---------------|--|
|               |  |
|               |  |
|               |  |
|               |  |
|               |  |
|               |  |
|               |  |
|               |  |
|               |  |
|               |  |
|               |  |
|               |  |

| filocontroltest.filo.com 想要连接到 HID 设备<br>USB CPTICAL MOUSE<br>USB CPTICAL MOUSE<br>USB CPTICAL ROUSE<br>Wireles Gaming Keyboard<br>选择连 | <ul> <li>         ・</li> <li>         ・</li> </ul> <li>         ・</li> <li>         ・</li> <li></li> |                                                             |                              |
|----------------------------------------------------------------------------------------------------|----------------------------------------------------------------------------------------------------|-------------------------------------------------------------|------------------------------|
|                                                                                                    |                                                                                                    |                                                             |                              |
|                                                                                                    | U<br>加斯中                                                                                                    |                                                             |                              |
|                                                                                                    |                                                                                                    |                                                             |                              |
|                                                                                                    | 2 3 4<br>- 12 12<br>12                                                                                                    | -<br>  <u> </u>                                             | 6.1 7.<br>*12 *12<br>+6 8 +6 |
| 13<br>16<br>17<br>16<br>17<br>12<br>18<br>18<br>10<br>10<br>10<br>10<br>10<br>10<br>10<br>10<br>10<br>10                               |                                                                                                    |                                                             |                              |
| 指数<br>のの<br>の値<br>2000<br>に<br>の値<br>に<br>のの<br>に<br>のの<br>の<br>のの<br>に<br>のの<br>の<br>の<br>の<br>の<br>の<br>の<br>の                       | 4000 00 00 200 200 200 200 200 200 200 2                                                                                                    | 1000<br>1000<br>1000<br>1000<br>1000<br>1000<br>1000<br>100 |                              |
|                                                                                                    |                                                                                                    |                                                             |                              |

## アップグレードガイダンス:

1.Chrome 、 Edge 、 Opera などの Web HID API をサポートするブラウザで Web バージョンを開きます

2.KA15をWindows / MAC コンピューターの USB ポートに接続します

3.点击搜索设备并连接至 FIIO KA15

4.構成を選択し、更新を確認すると、最新のファームウェアが自動的に検出されます

5.[アップグレード]をクリックすると、USB20 に接続する必要があるプロンプトウィンドウがポップアップ表示され、[OK]をクリ

ックしてページの左側にある USB20 デバイスを選択して接続すると、ファームウェアは自動的にアップグレード状態になりま

す

6.自動アップグレード中、アップグレードが完了すると、更新が成功したことを示すプロンプトがページにポップアップ表示さ れます

7.途中でアップグレードが失敗した場合は、対応するプロンプトがポップアップ表示され、USB20 デバイスを再度選択して 再度アップグレードできます